# ↓PCでのEBSCOeBooksオフライン閲覧方法

EBSCOeBooksをPCにダウンロードして、無料のAdobe Digital Editions アプリで読むことができます。

#### 以下が必要になります:

①Adobe Digital Editionsアプリ (PCにインストール)

#### 2 Adobe ID

※Appleデバイスユーザーへの注意: Adobe Digital Editionsアプリで開く前に、ダウンロードしたeBook ファイルが新しいタブで開くため、Safari Webブラウザーの設定でポップアップを許可する必要があります。

#### **1. Adobe Digital Editions をインストールする**

Adobe のサイトから【Adobe Digital Editions アプリ】をダウンロードします。

https://www.adobe.com/jp/solutions/ebook/digital-editions/download.html

#### 2. Adobe IDを作成する

次のリンクでAdobe IDを作成します。 https://helpx.adobe.com/manage-account/using/create-update-adobe-id.html

Adobe IDパスワードを忘れた場合は、次のリンクを参照してください。

https://helpx.adobe.com/x-productkb/global/account-password-sign-help.html

※Adobe IDを使用してAdobe Digital Editionsアプリを認証する必要があります。

※デスクトップコンピューターで Adobe Digital Editions を使用して EBSCO eBook を ダウンロードして読むための Adobe ID を以前に作成したことがある場合は、Adobe Digital Editions アプリの承認に使用できる Adobe ID を既に持っています。

#### 3. Adobe ID を使用して Adobe Digital Editions アプリを認証する

EBSCOeBooksをAdobe Digital Editionsにダウンロードする前に、アプリをAdobe IDで認証する必要があります。

※Adobe IDでAdobe Digital Editionsアプリを承認する必要があるのは一度だけです。

#### アプリを認証する手順:

①Adobe Digital Editionアプリを開きます。

②左上の【ヘルプ】メニューアから【認証情報】をクリックします。
③提供されたフィールドにAdobe IDとパスワードを入力します。
※デフォルトの電子書籍ベンダーはAdobe IDとして選択したままにしてください。
④認証をクリックします。

これで、デバイスに EBSCO eBook の読み取りが許可されました

#### 4. PCでEBSCOeBooksを検索する

①OPACや図書館ホームページからEBSCOeBooksコレクションにアクセスします
②検索ボックスに検索語を入力し、【検索】ボタンをクリックします
③検索キーワードに関連するEBSCOeBooksの結果リストが表示されます
④PC にダウンロードしたい EBSCOeBooksの詳細情報にアクセスします

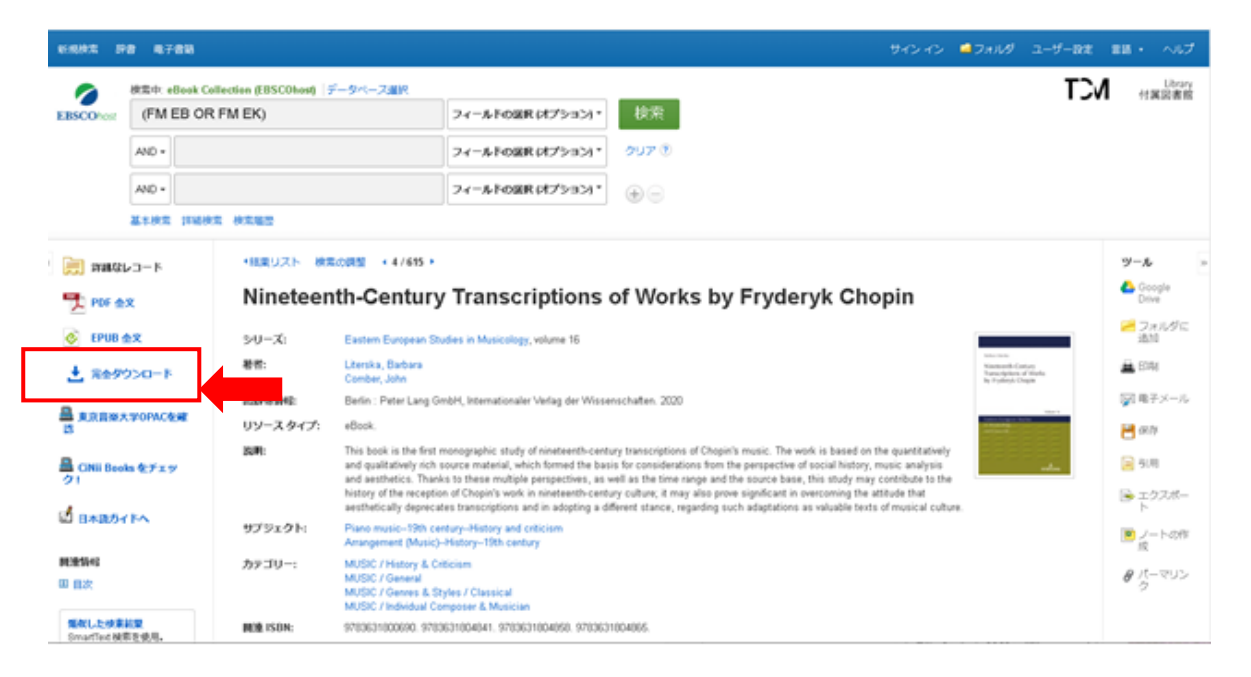

## 5. EBSCOeBooks のダウンロード

①ダウンロードする電子書籍の【完全ダウンロード(一時貸出)】をクリックします。

※ここでMy EBSCOhostフォルダーにログインしていない場合は、ログインするよう求められます。

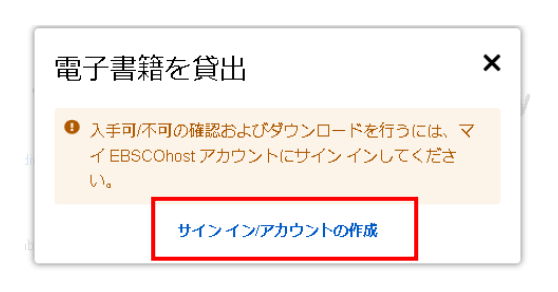

MyEBSCOのアカウントを作成していない場合は、ここで新規作成してください。

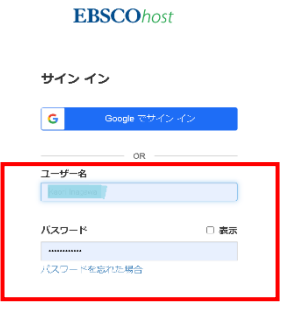

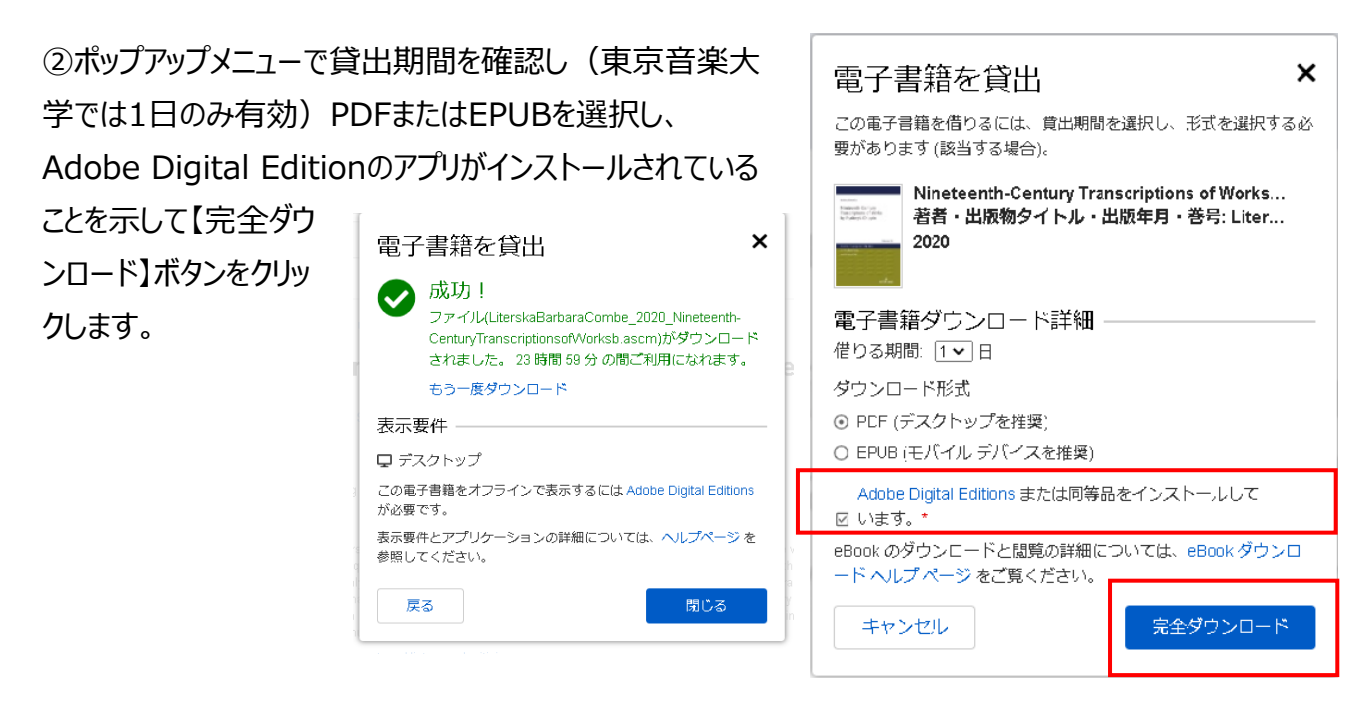

### 6. Adobe Digital Editions へのダウンロード

※ここから先の操作は、利用しているブラウザによることなるかもしれません。
①Adobe Digital Editionsを起動し、ダウンロードしたeBookをアプリ内に取り込みます。
②アプリ内でダウンロードしたeBookのアイコンをクリックします。

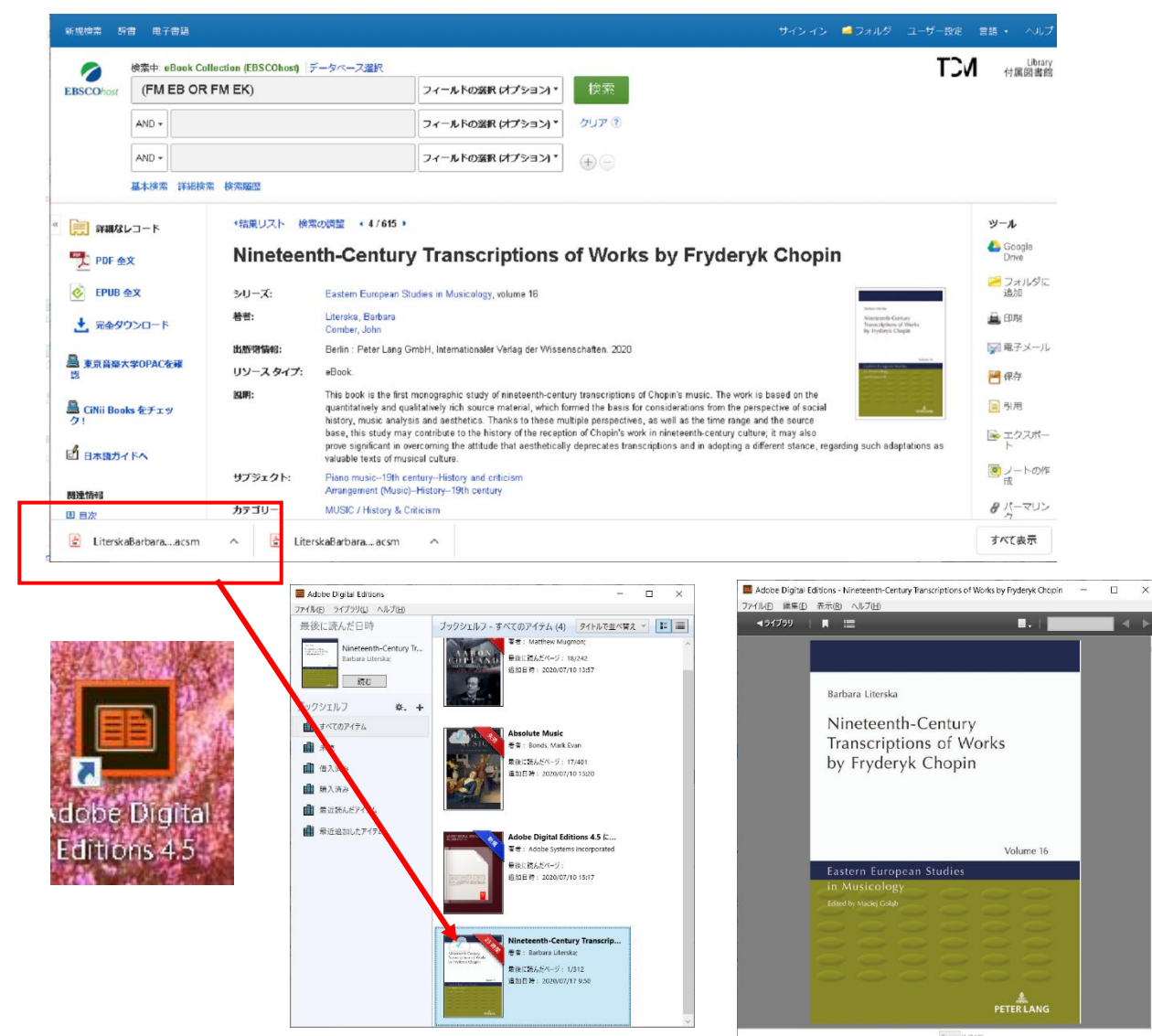

※一時貸出の有効期限が切れた後も、EBSCOeBooksからダウンロードした eBookファイルはアプリ内に残りますが、開くことはできません。 Adobe Digital Editionsを開き、ライブラリから削除することを選択し、ファイルを 手動で削除する必要があります。